# 超商代碼繳費操作流程

取得「超商代碼」就可以到四大超商(<u>7-11</u> 全家 萊爾富 <u>OK</u>) 進行繳費

### — > 7-ELEVEN ibon 代碼繳費流程

1. 點選「代碼輸入」

| 儲值/繳費                                 | \$                | 好康/紅利                              | <b>ি</b>                      | 我的ibon             |
|---------------------------------------|-------------------|------------------------------------|-------------------------------|--------------------|
| 政府代收, 金融保險, 電信局<br>慈善捐款, 停車費, 外藉專助    | 段務. 有線電視,<br>E    | 銀行,電信,證券,保險,終<br>網路會員,百貨會員,加速      | l路銀行, 行動銀行,<br>自站會員, icash悠遊卡 | 樂 acer             |
| eTag繳費                                | 線上遊戲              | 銀行信用卡                              | ibon好康代碼                      | 7.27-28 Game       |
| 票券中心                                  |                   | 購物/寄貨                              | Ð                             |                    |
| 交通票, 娛樂票, 休閒票券,<br>電影票                | 運動票,活動票券,         | 交質便, icat託運單, 質易<br>門市預購地址查詢       | 查询, 7net隅物,                   | <b>小</b> 和 大       |
| 取票                                    | 主题樂園              | 交貨便                                | 門市預購                          | 2013.7.2           |
| 列印/掃描                                 | P                 | 申辦服務                               | $\oplus$                      | 超犀利趴名              |
| 文件, 圖片, 海報分割, 創意<br>訂做icash卡, 授權圖像, 明 | 卡片,雲端列印,<br>信片,掃描 | 政府服務, 金融, 保險, 7-<br>7net會員申辦, 掃描回傳 | Mobile, 廣告刊登,                 |                    |
| 生活服務                                  | 0                 | 熱門服務                               | ☆                             | Allesta<br>1.27/28 |
| 電子發票,健康照識,計程#                         | 间间率,生活情報,找工作      | 新服務上線,熱門提尋                         |                               |                    |

## 2. 輸入代碼

| 代碼輸入 |        |    |    |      |     |        |         |             |      |   |      |
|------|--------|----|----|------|-----|--------|---------|-------------|------|---|------|
|      |        |    |    | 自行輸入 | 、代碼 |        | IIII or | <b>的</b> 保碼 | 辨識輸入 | ] |      |
|      |        | 20 |    | 代碼輸入 | :   | 代碼查的所有 | 服装・     |             |      |   | F-#  |
|      | A<br>H | B  | CJ | D    | E   | F      | GN      | 1           | 2    | 3 | 制度   |
|      | 0      | Р  | Q  | R    | s   | т      | U       | 7           | 8    | 9 | 重新   |
|      | V      | w  | ×  | Y    | Z   |        |         |             | 0    |   | TEX- |

3. 資料傳輸中

| 代碼 | 繳費           |  |
|----|--------------|--|
|    |              |  |
|    |              |  |
|    |              |  |
|    |              |  |
|    |              |  |
|    |              |  |
|    | 資料處理中,請稍後    |  |
|    |              |  |
|    |              |  |
|    |              |  |
| -  |              |  |
|    | <b>赵果本版榜</b> |  |

4. 確認金額、項目無誤後,列印繳費單

| <b>潅認明細</b> |                                                                                                    |                    |       |
|-------------|----------------------------------------------------------------------------------------------------|--------------------|-------|
| 慎防詐騙!請勿     | 「聽從他人指示」、或「使用網路上個                                                                                              | 1人賣家所提供之繳費代碼」進行繳費! |       |
| 繳費廠商        |                                                                                                    |                    |       |
| 訂單編號        | and the second second                                                                                          |                    |       |
| 商單簡述        | alle a la companya da companya da companya da companya da companya da companya da companya da companya da comp |                    |       |
| 備註說明        |                                                                                                    |                    |       |
|             |                                                                                                    |                    | 元     |
|             |                                                                                                    |                    |       |
| 167         |                                                                                                    |                    | 74:27 |

5. 臨櫃繳費

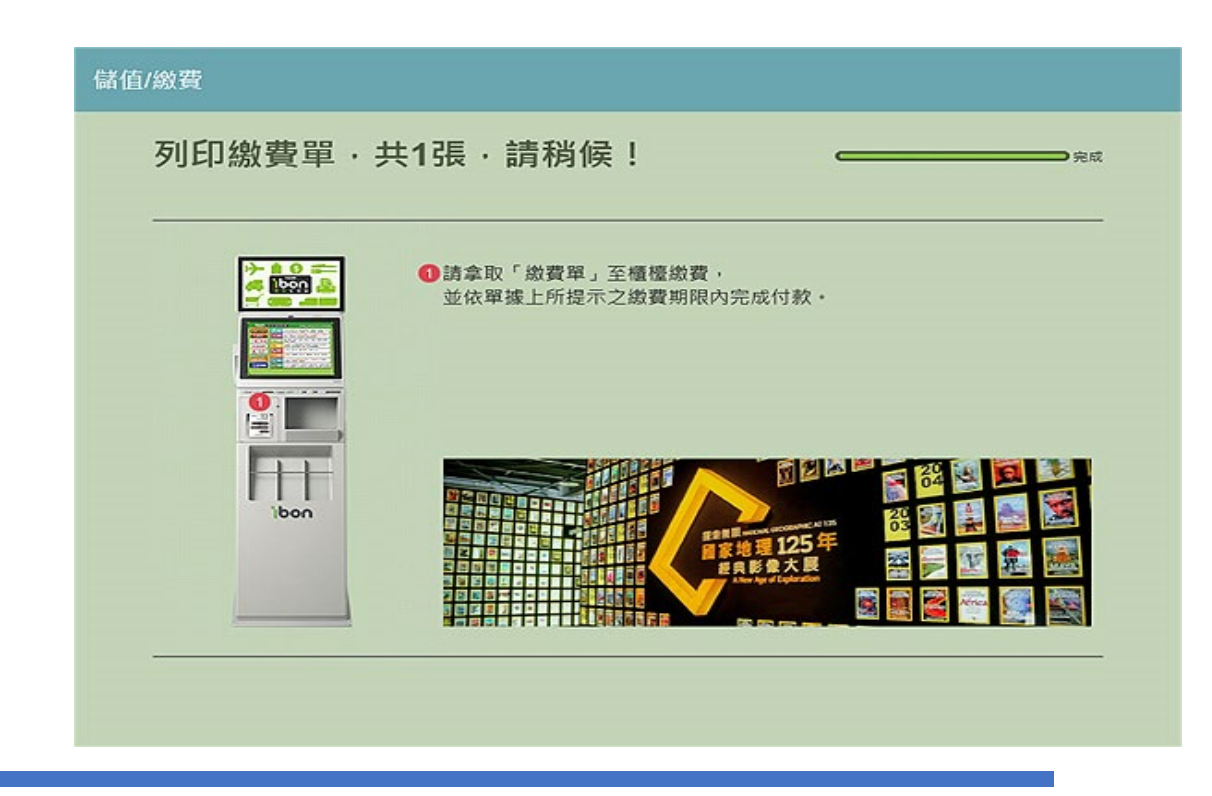

#### 6. 取得繳費收據

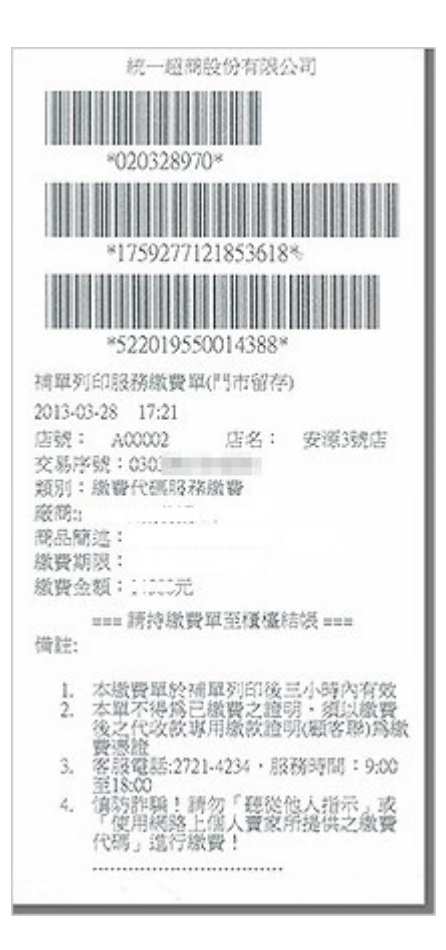

# 二 ▲ 全家 FamiPort 代碼繳費流程

1. 選擇「繳費」

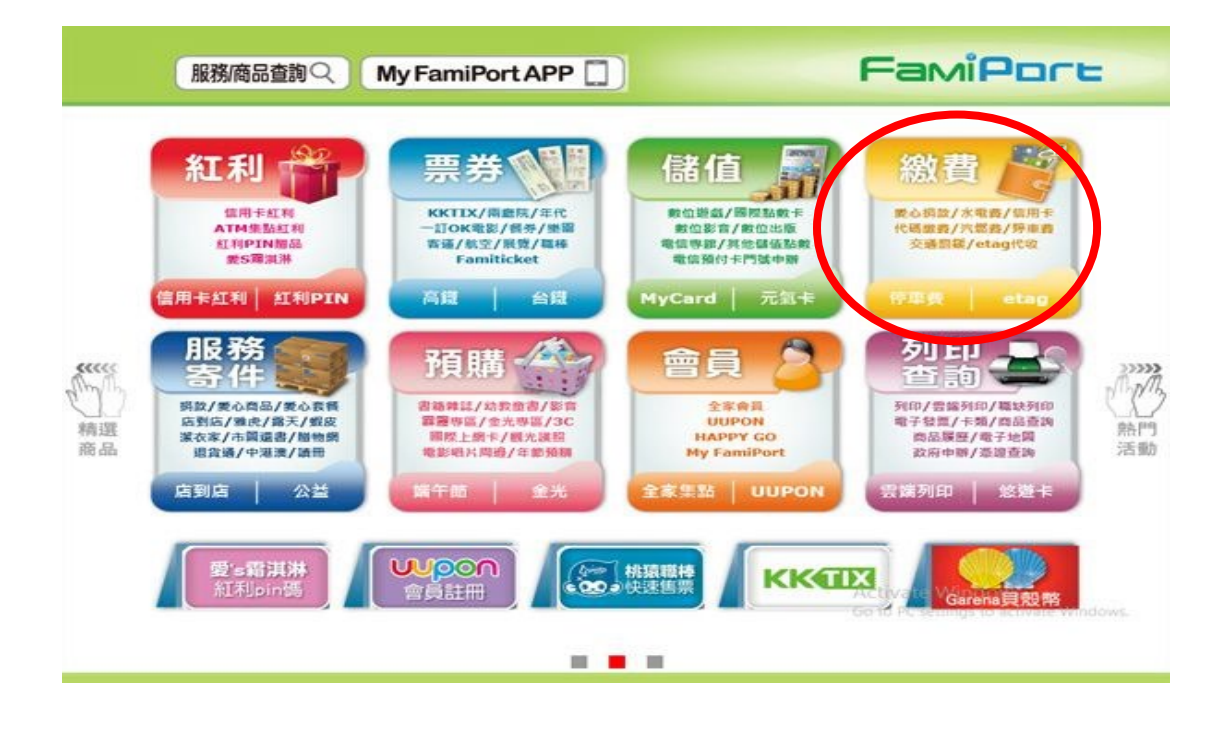

2. 選擇「代碼繳費」

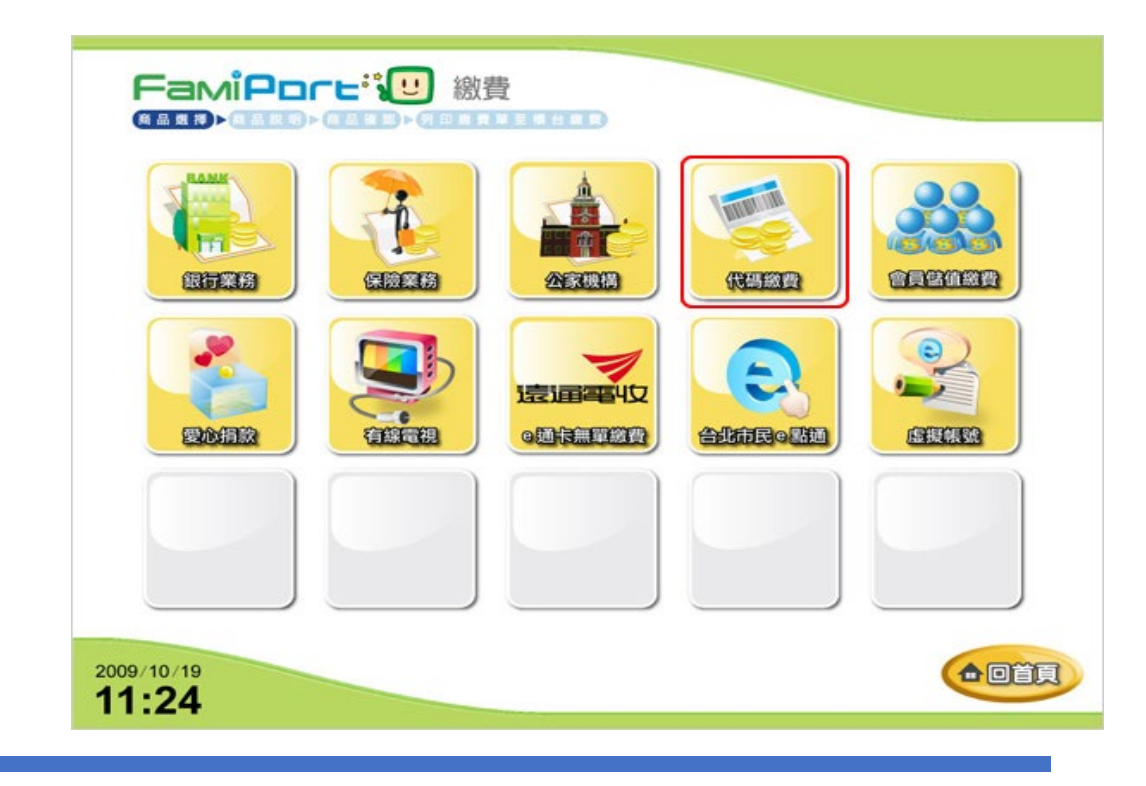

3. 請詳細閱讀下列條款

|                                                                                     | 請詳細閱讀下列條款<br><sup>閱讀條款完單後,請勾選按問意</sup>                                   |  |
|-------------------------------------------------------------------------------------|--------------------------------------------------------------------------|--|
| 代碼繳費注意事項:                                                                           |                                                                          |  |
| <ol> <li>請將撤費單列印後</li> <li>10分鐘內必須完成</li> <li>激費前請確認您着</li> <li>請勿撤款到他人朝</li> </ol> | 到店總極優繳費<br> 激費動作,否則須重新輸入再行列印一張<br> 費的「廠問名稱」與「問品明細」資料是否正確!<br> 戶,謹防被他人詐騙! |  |
|                                                                                     |                                                                          |  |
|                                                                                     |                                                                          |  |
|                                                                                     |                                                                          |  |

4. 輸入繳費代碼

| FamiPore<br>線費 ト 代碼線費<br>(Mage States) - Mage States                                                  |
|----------------------------------------------------------------------------------------------------|
| 請輸入繳費代碼<br>提屬事項:共計14碼<br>GW123456789012                                                               |
| Q W E R T Y U I O P 1 2 3<br>A S D F G H J K L 000 4 5 6<br>Z X C V B N M 7 8 9<br>• @ _ ← M B 沸除 	 0 |
| 2009/10/19<br>11:24                                                                                   |

5. 再次確認繳費代碼

| FamiPore<br>総費 ト 代碼総費      |      |
|----------------------------|------|
|                            |      |
| 請再次確認繳費代碼                  |      |
| 繳費代碼 GW123456789012        |      |
|                            |      |
| ■新輸入 確認                    |      |
|                            |      |
|                            |      |
| 2009/10/19<br><b>11:24</b> | th-A |

6. 確認金額、項目無誤後,列印繳費單

| 総費廠商 |     |   |
|------|-----|---|
| 繳費類別 |     | - |
| 訂單編號 |     |   |
| 商品名稱 |     |   |
| 繳費金額 |     |   |
| 手續費  | 124 |   |
| 備註說明 |     |   |

### 7. 臨櫃繳費

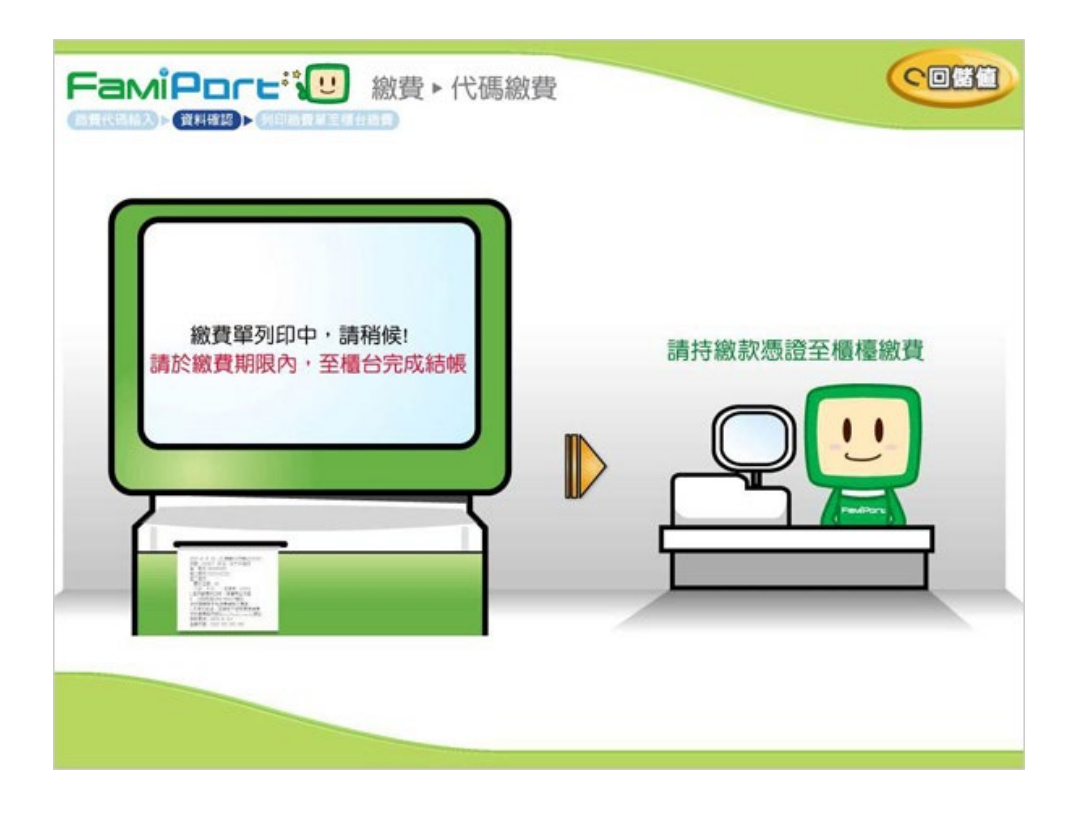

### 三、 萊爾富 Life-ET 代碼繳費流程

1. 選擇「代收繳款」

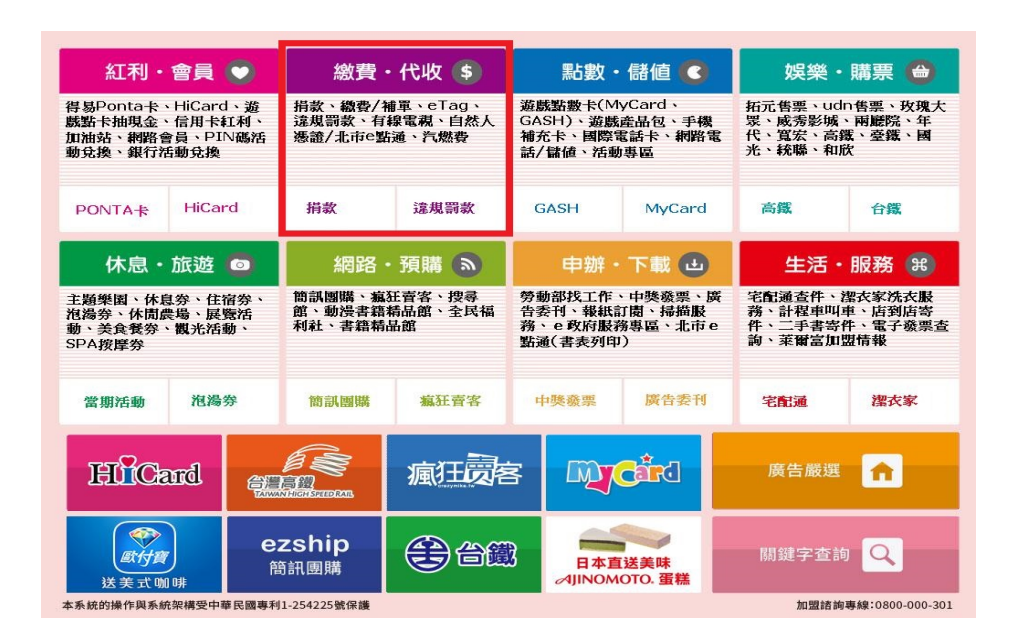

2. 選擇「網路交易」

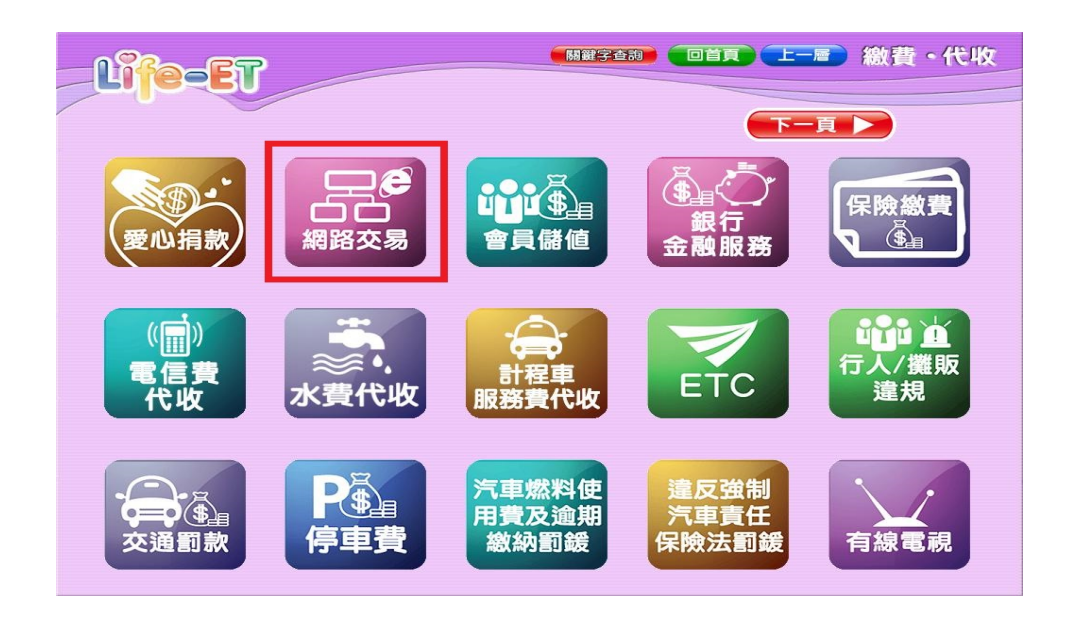

3. 選擇「代碼繳費」按鈕

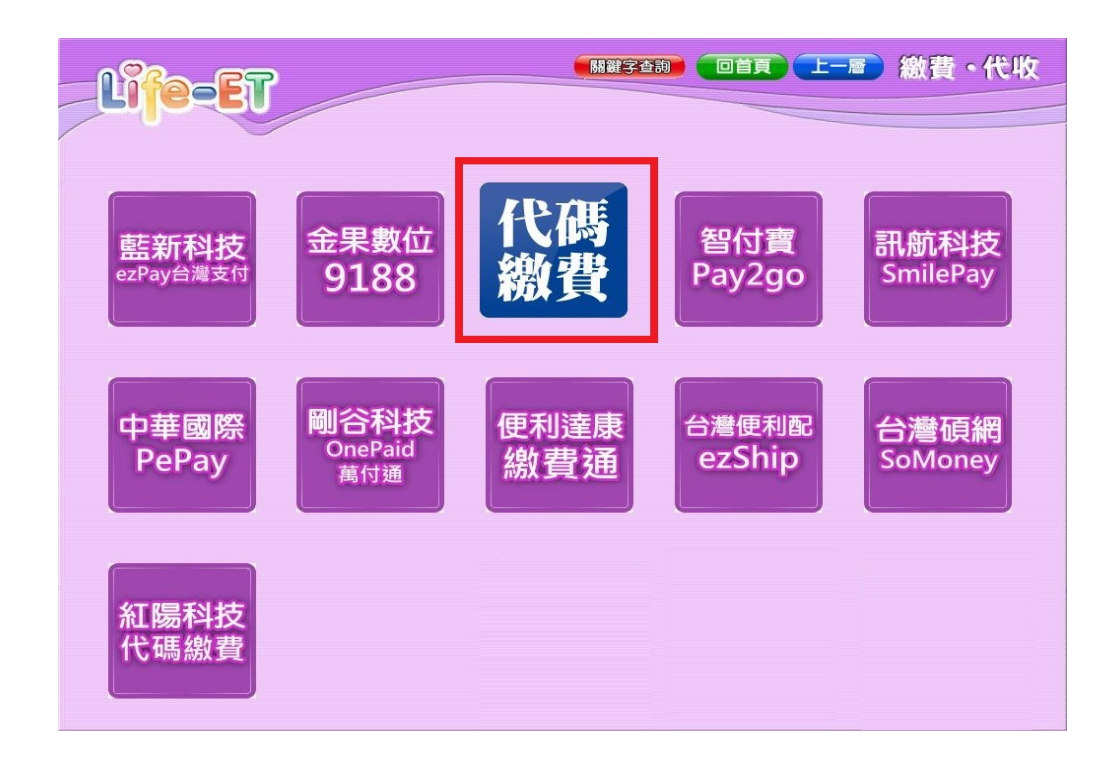

4. 請詳細閱讀下列條款

| ₩<br>書平台 確認閱讀條款 ① □ 首 ■                                                                                                    |
|----------------------------------------------------------------------------------------------------|
| 請詳細閱讀下列條款                                                                                                    |
| 注意爭項:<br>1.請務必詳細核對交易資訊。<br>2.訂單成立後請於3小時內完成付款,超過繳費期限系統將自動取消訂單,請<br>再重新列印繳款單繳費。<br>3.萊爾富超풤僅負責代收費用。如對商品、服務有所疑慮或須辦理退貨、退費<br>事宜,請洽原購買之網路商店。<br>4.慎防詐騙!!請勿聽從他人指示"或"使用網路上個人賣家所提供之繳費代碼"<br>進行繳費。 |
| 我已詳細閱讀條款 同意                                                                                                    |

5. 輸入「繳費代碼」

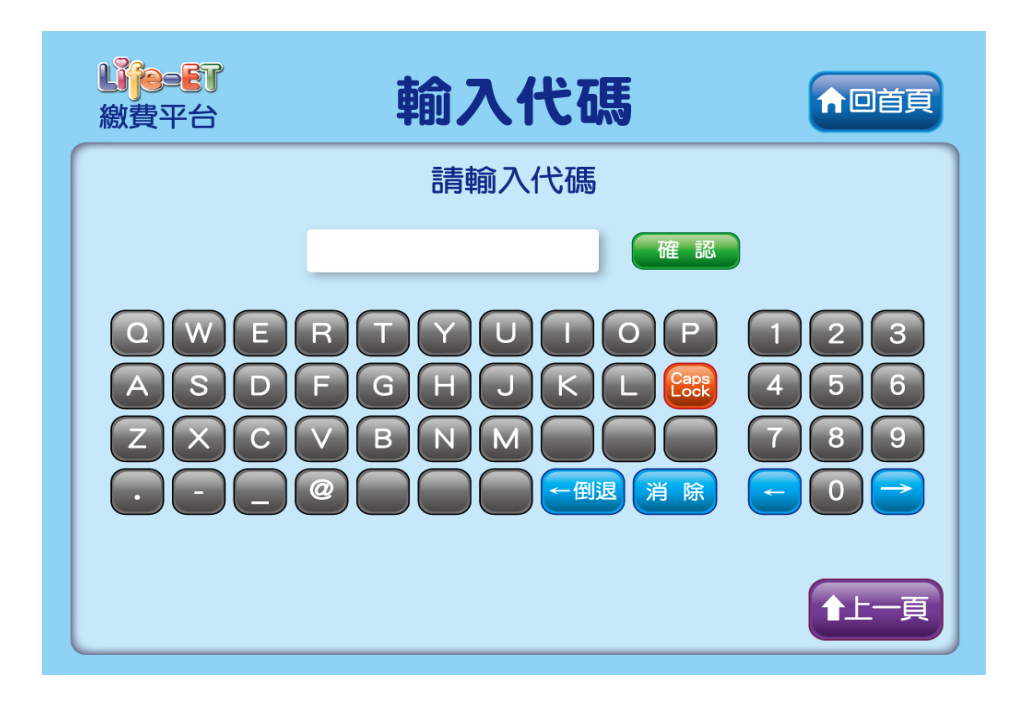

6. 再次確認交易明細

| <b>山戸=日</b><br>線費平台 | 確認代碼並列印    | ↑□首頁 |
|---------------------|------------|------|
|                     | 請確認繳費金額及項目 |      |
|                     |            |      |
|                     |            |      |
|                     | 重新輸入 列印繳費單 | 1上一頁 |

7. 繳費單例印中,請持繳費單臨櫃繳款

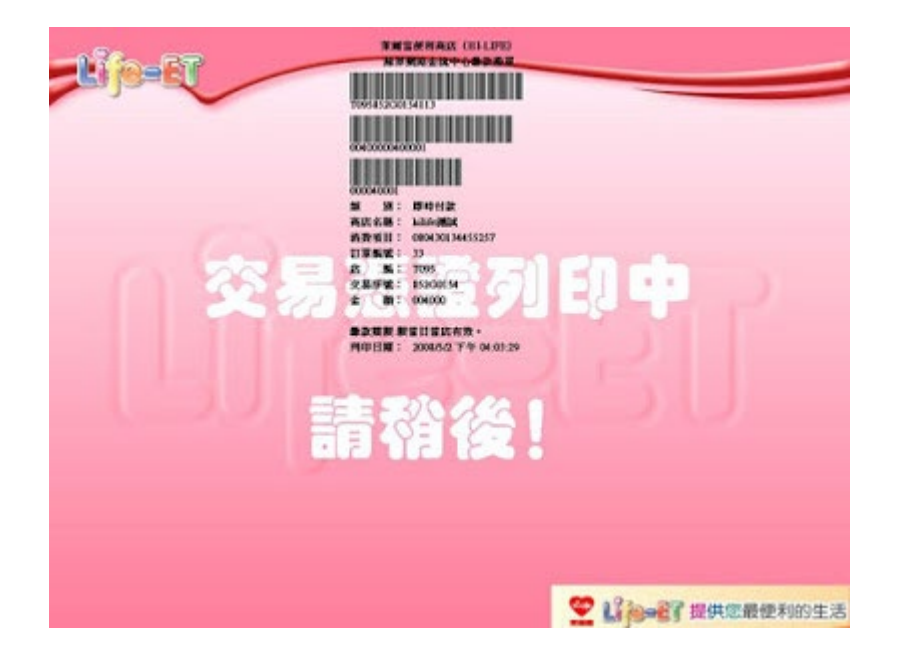

### 四、 OK·go 代碼繳費流程

1. 選擇「繳費」

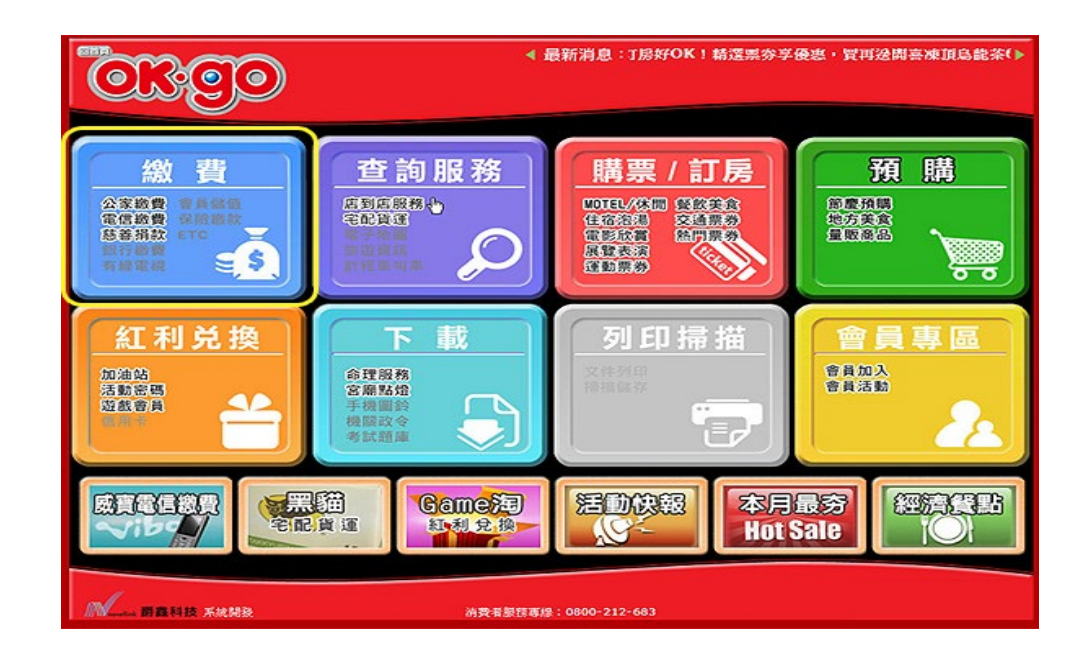

2. 選擇「網路交易」

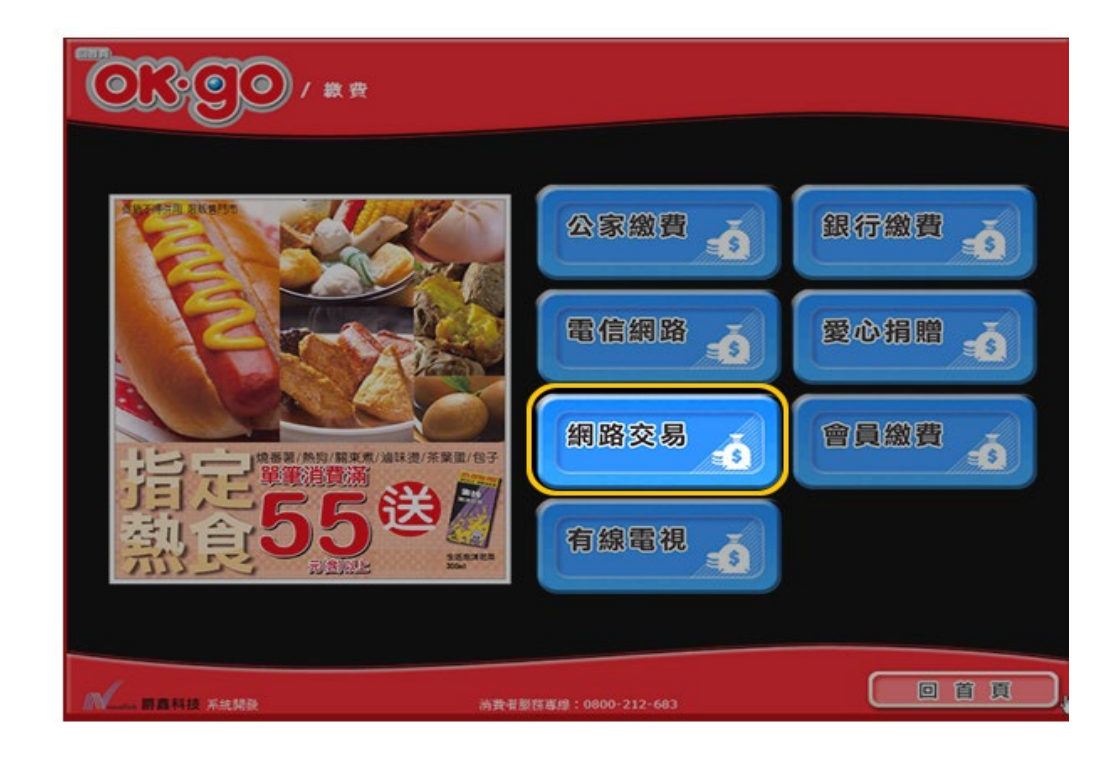

3. 選擇「代碼繳費」

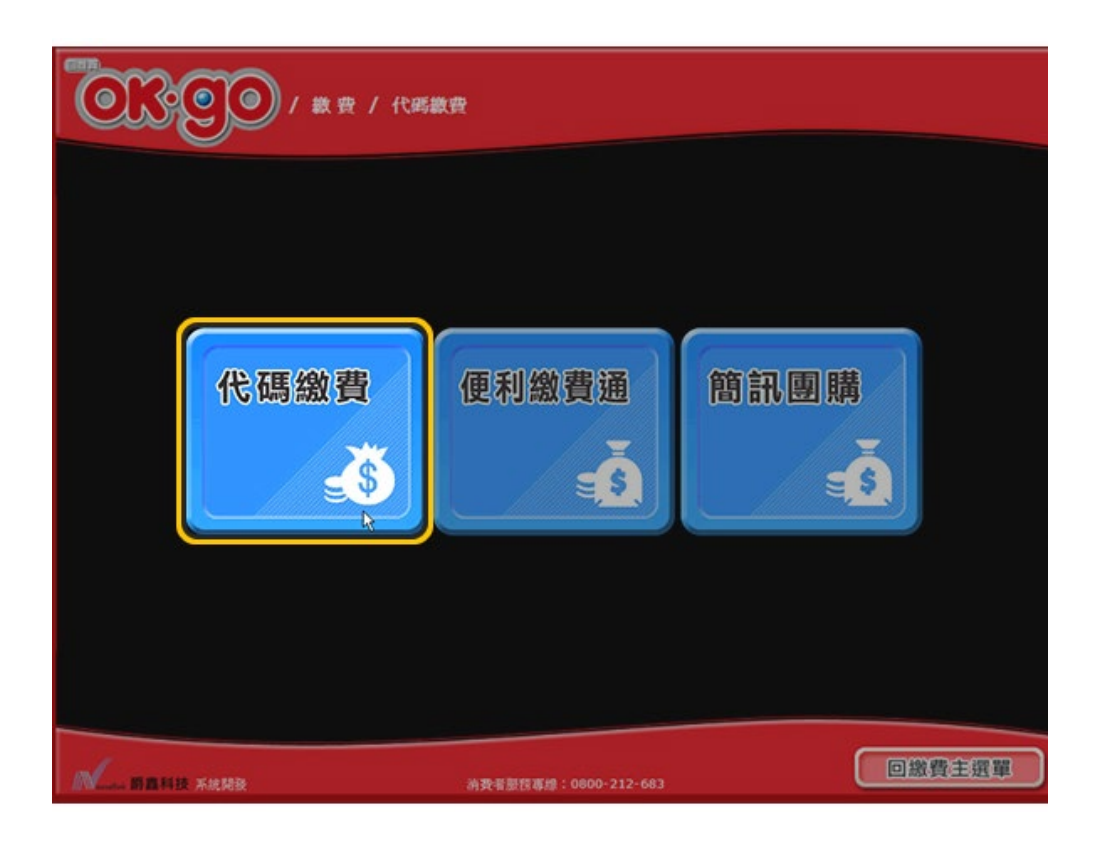

4. 請詳細閱讀下列條款

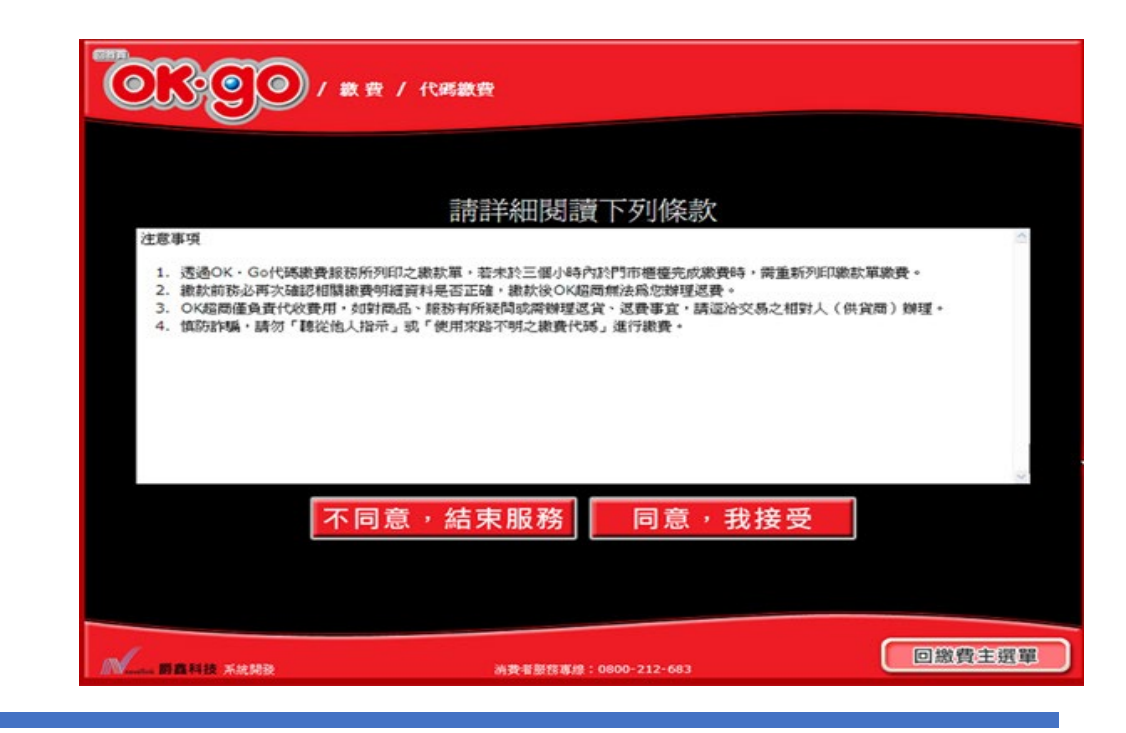

5. 輸入繳費代碼

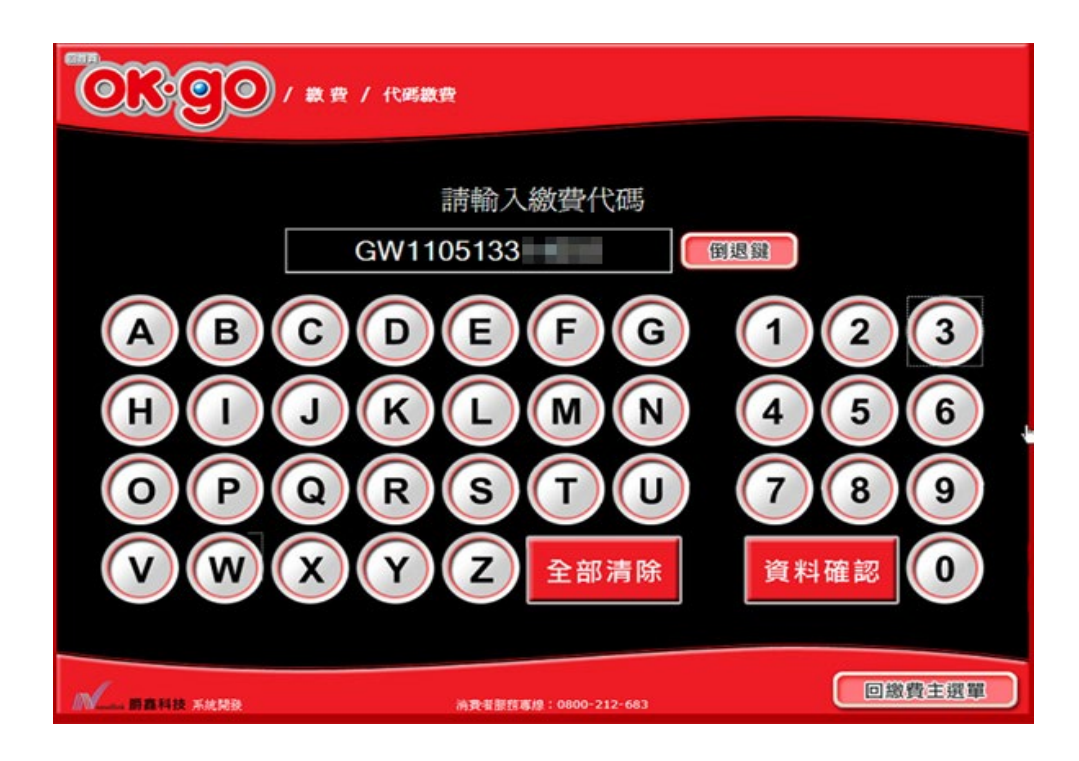

6. 再次確認繳費代碼

| <u></u> | )/ 数变 / | 代碼 | 飲費                    |        |
|---------|---------|----|-----------------------|--------|
|         |         |    |                       |        |
|         |         | 請刊 | 再次確認您輸入的資料            |        |
|         | 繳費代碼    |    | GW1105133             |        |
|         |         | i  | 有 誤 正 確<br>重新輸入 進行下一步 |        |
|         |         |    | 消費者態態專線:0800-212-683  | 回繳費主選單 |

7. 確認金額、項目無誤

|      | (費 / 代碼繳費                                                                                                    |        |
|------|----------------------------------------------------------------------------------------------------|--------|
|      |                                                                                                    |        |
|      | 以下是您應繳款資料                                                                                                    | _      |
| 付款廠  | Bi Charles and Charles and Cha |        |
| 織費代  | 碼 GW11***3314003                                                                                                    |        |
| 商品說知 | 明                                                                                                    |        |
| 應繳金  | áj a statute a statute a stat                                                                                                    |        |
|      |                                                                                                    |        |
|      | 有 誤 正 確 請重新輸入 因 我要繳款                                                                                                    |        |
|      |                                                                                                    |        |
|      |                                                                                                    |        |
|      | 清費者服務專題:0800-212-683                                                                                                    | 回繳費主選單 |

8. 列印繳費單後, 臨櫃繳費

| ଭଞ୍ଚ | <ul> <li>■ 最新消息: 5/7 過五五告送 □ 樂客思巧克力香草夾心雪糕,實一送一 ▶</li> </ul>      |
|------|------------------------------------------------------------------|
|      | 單據列印中 · 請稍侯 !<br>CKKMCL<br>· · · · · · · · · · · · · · · · · · · |
|      | ○K超商 版提所有 ◎ ▲ ● ● ● ● ● ● ● ● ● ● ● ● ● ● ● ● ● ●                |